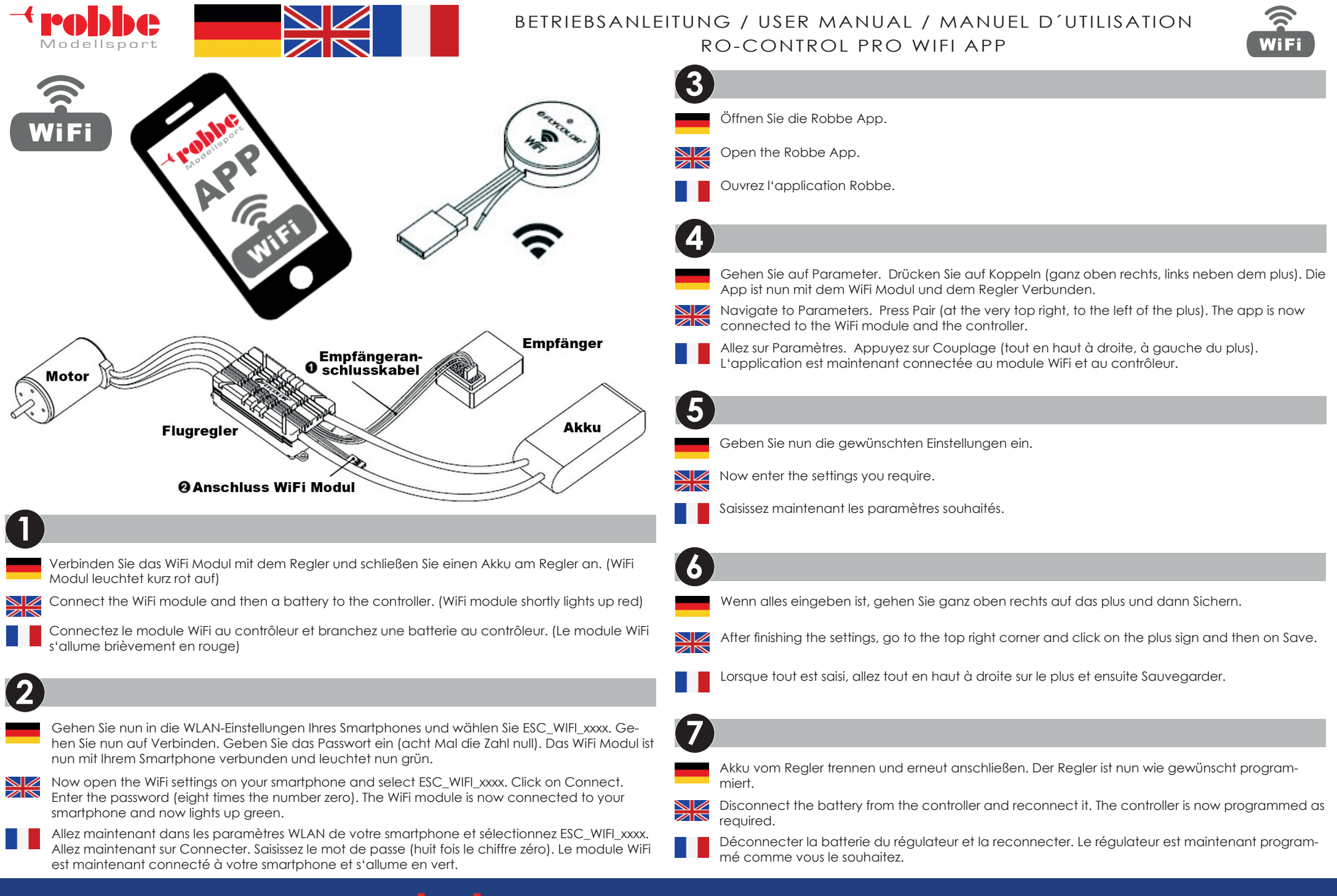

# www.robbe.com

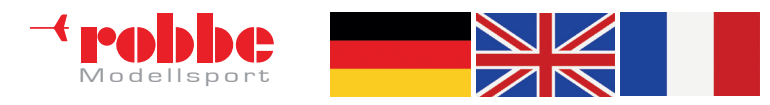

**Robbe Modellsport** 

Industriestraße 10

4565 Inzersdorf im Kremstal

Österreich

Telefon: +43(0)7582/81313-0

Mail: info@robbe.com

UID Nr.: ATU69266037

"robbe Modellsport" ist eingetragenes Markenzeichen.

Irrtum, Druckfehler und technische Änderungen vorbehalten.

Copyright 2022

Robbe Modellsport 2022

Kopie und Nachdruck, auch auszugsweise, nur mit

schriftlicher Genehmigung.

Service-Adresse

Über Ihren Fachhändler oder:

Robbe Modellsport, Industriestraße 10,

4565 Inzersdorf im Kremstal

service@robbe.com +43(0)7582-81313-0

www.robbe.com

## BETRIEBSANLEITUNG / USER MANUAL / MANUEL D'UTILISATION RO-CONTROL PRO WIFI APP

/

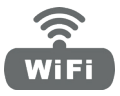

#### INVERKEHRBRINGER

### DISTRIBUTOR

/

Robbe Modellsport Industriestraße 10 4565 Inzersdorf im Kremstal Austria

Phone: +43(0)7582/81313-0 Mail: info@robbe.com UID No.: ATU69266037

"robbe Modellsport" is a registered Trademark.

Errors, misprints and technical changes reserved.

**Copyright 2022** Robbe Modellsport 2022 Copy and reprint only with our permission.

Service-Address Contact your Dealer or: Robbe Modellsport, Industriestraße 10, 4565 Inzersdorf im Kremstal service@robbe.com, +43(0)7582-81313-0

## www.robbe.com

#### MISE SUR LE MARCHÉ

Robbe Modellsport Industriestraße 10 4565 Inzersdorf im Kremstal Autriche

Téléphone: +43(0)7582/81313-0 Email: info@robbe.com UID Nr.: ATU69266037

"robbe Modellsport" est une marque déposée.

Sous réserve d'erreurs, de fautes d'impression et de modifications techniques.

**Copyright 2022** Robbe Modellsport 2022 Copie et réimpression, même partielle, uniquement avec autorisation écrite.

Service Par l'intermédiaire de votre revendeur spécialisé ou : Robbe Modellsport, Industriestraße 10, 4565 Inzersdorf im Kremstal service@robbe.com, +43(0)7582-81313-0

# www.robbe.com

# - Holdellsport

**( F** +14

# www.robbe.com